## How to Connect to the Special Law UBC VPN Using UBC MFA (MFA = multfactor authentication)

This is for you if you log into the special Law VPN by adding **.law** to the end of your CWL when logging into the UBC VPN (Cisco Anyconnect app) for access to a special folder on a server or remote computer access.

In these examples below, John Doe (CWL = jdoe) will be showing 3 different ways to log into the special Law VPN with MFA to illustrate how MFA works with the Law VPN (you need to use your own CWL):

## 1. CONNECTING USING THE DUO MOBILE APP "PUSH" NOTIFICATION

John Doe needs to log in using jdoe.law@app as his login name and his CWL password:

| Sisco AnyConnect   myvpn.ubc.ca |              |                             |  |
|---------------------------------|--------------|-----------------------------|--|
|                                 | Please enter | your username and password. |  |
| _                               | Username:    | jdoe.law@app                |  |
|                                 | Password:    | ******                      |  |
|                                 |              |                             |  |
|                                 |              | OK Cancel                   |  |

2. CONNECTING USING A PHONE CALL (to his phone number set up in his UBC MFA) John Doe needs to log in using **jdoe.law@call** as his login name and his CWL password:

| 🚳 Cisco AnyConnect   myvpn.ubc.ca |                           |                             |  |
|-----------------------------------|---------------------------|-----------------------------|--|
|                                   | Please enter<br>Username: | your username and password. |  |
|                                   | Password:                 | ***********                 |  |
|                                   |                           | OK Cancel                   |  |

## 3. CONNECTING USING A PASSCODE GENERATED BY A HARDWARE TOKEN OR A SOFT TOKEN USING THE DUO MOBILE APP

John Doe needs to log in using **jdoe.law@123456** as his login name and his CWL password (where 123456 is the random six-digit number generated by his hardware token or his DUO Mobile app):

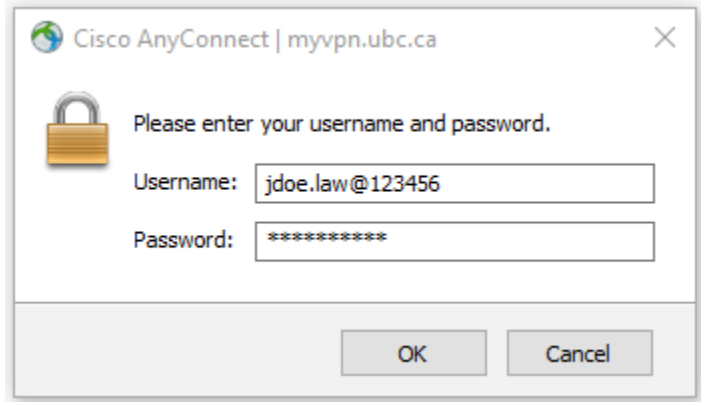